# <u>A棟とB棟を分けて集計したい</u>

#### 1つの物件でA棟とB棟を分けて集計したい場合の手順になります

#### 1. 「名称追加」にて「仕上区分」を追加します。

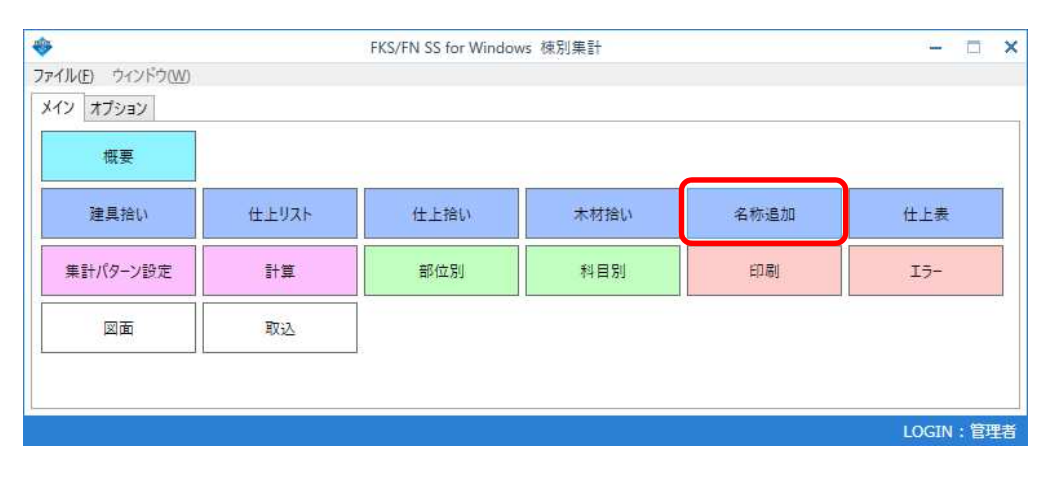

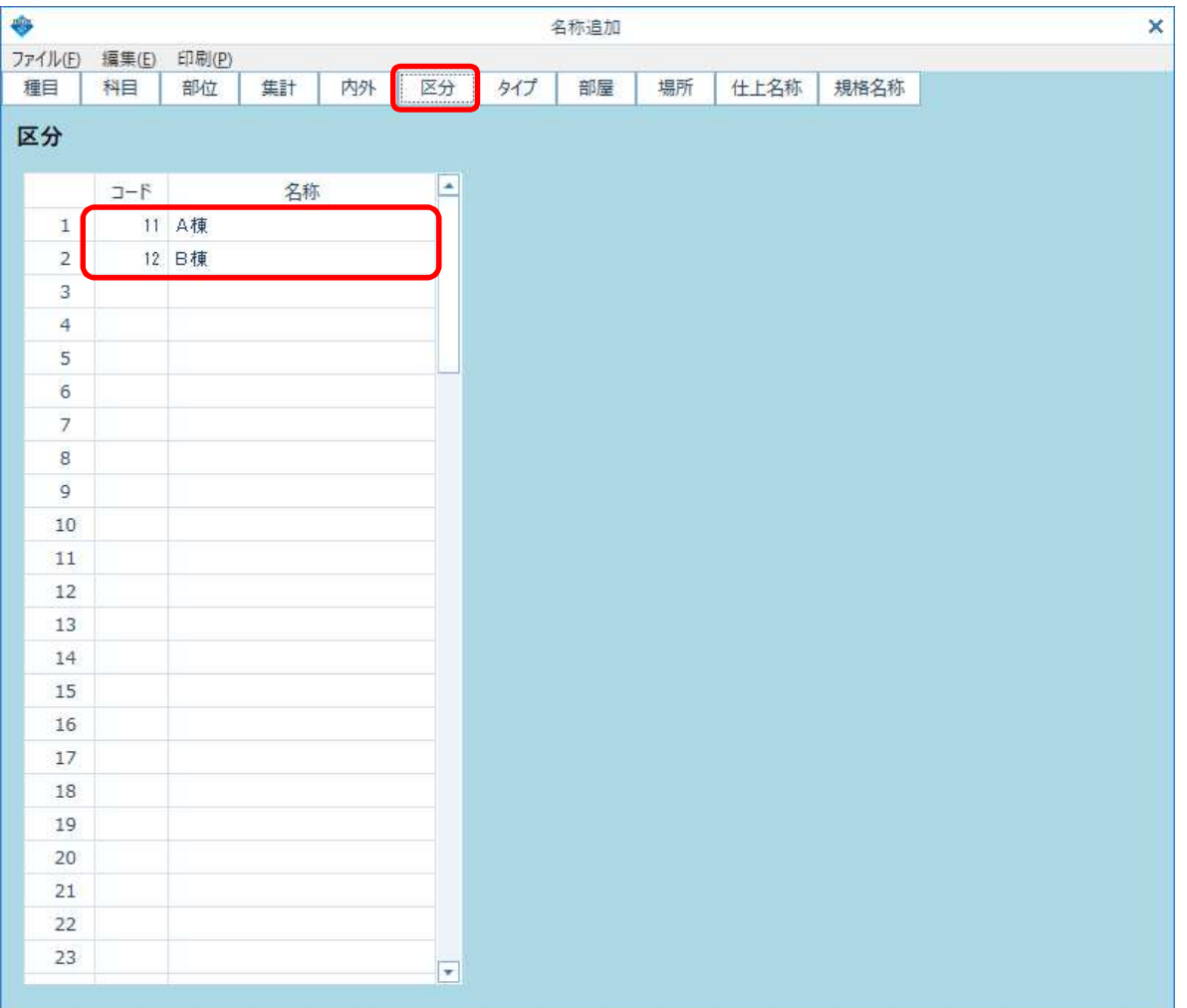

#### 【注意】 コードは、11~999の任意の数字を入力してください。

#### 2. 「概要」の「仕上区分設定」で、使用する仕上区分を登録します。

| <b>\$</b>        |       | FKS/FN SS for Window | ws 棟別集計 |      |          |
|------------------|-------|----------------------|---------|------|----------|
| ワテイル(E) ウィンドウ(W) |       |                      |         |      |          |
| メイン オプション        |       |                      |         |      |          |
| 概要               |       |                      |         |      |          |
| 建具拾い             | 仕上リスト | 仕上拾い                 | 木材拾い    | 名称追加 | 仕上表      |
| 集計パターン設定         | 計算    | 部位別                  | 科目別     | 印刷   | I5-      |
| 図面               | 取込    |                      |         |      |          |
|                  |       |                      |         |      |          |
|                  |       |                      |         |      | LOGIN:管理 |

|         |       |       |              |          |             | 概要            |              |             |    |        | - 🗆 X       |
|---------|-------|-------|--------------|----------|-------------|---------------|--------------|-------------|----|--------|-------------|
| 閉じる     | 行道    | 3为0   |              |          |             |               |              |             |    |        |             |
| 概要仕」    | L区分設定 | タイプ設定 |              |          |             |               |              |             |    |        |             |
|         | 7.5   |       | マムタが         | 7#       | an an is    | 사망공태          | 运行委徒         | Za⊆eta≴≢    | 三教 | cro (* |             |
|         | 11-L  | A ##  | <b>应万石</b> 协 | 法        | 采與復<br>1 00 | 71堂回復<br>1.00 | 延床回復<br>1.00 | 延谷頃<br>1.00 | 厂叙 | SEQ H  |             |
|         | 10    | 口油    |              |          | 1.00        | 1.00          | 1.00         | 1.00        |    |        |             |
| -2      | 14    | Disk  |              |          | 1.00        | 1.00          | 1.00         | 1.00        |    |        |             |
|         |       |       |              |          |             |               |              |             |    |        |             |
| 5       |       |       |              |          |             |               |              |             |    |        |             |
| 6       |       |       |              |          |             |               |              |             |    |        |             |
| 7       |       |       |              |          |             |               |              |             |    |        |             |
| 8       |       |       |              |          |             |               |              |             |    |        |             |
| 9       |       |       |              |          |             |               |              |             |    |        |             |
| 10      |       |       |              |          |             |               |              |             |    |        |             |
| 11      |       |       |              |          |             |               |              |             |    |        |             |
| 12      |       |       |              |          |             |               |              |             |    |        |             |
| 13      |       |       |              |          |             |               |              |             |    |        |             |
| 14      |       |       |              |          |             |               |              |             |    |        |             |
| 15      |       |       |              |          |             |               |              |             |    |        |             |
| 16      |       |       |              |          |             |               |              |             |    |        |             |
| 17      |       |       |              |          |             |               |              |             |    |        |             |
| 18      |       |       |              |          |             |               |              |             |    |        |             |
| 19      |       |       |              |          |             |               |              |             |    |        |             |
| 20      |       |       |              |          |             |               |              |             |    | *      |             |
|         |       |       | ーまとめ         | 区分別に集計   |             | 未入力時の         | 基準値 (必須)     |             |    |        |             |
|         |       | 内部    |              | <b>v</b> | 11 : /      | 4棟            |              |             |    |        |             |
|         |       | 外部    |              | <b>v</b> | 11 : A      | 棟             |              |             |    |        |             |
|         |       | 杂售    | ~            |          |             |               |              |             |    |        |             |
| F1:774- | 参昭    | 1     |              |          | 1           | 10            | 1            |             |    |        | LOGIN · 管理者 |
| 11.473  |       |       |              |          |             |               |              |             |    |        | LOOM BILE   |

【注意】 画面下部で、内部拾い、外部拾い、雑拾いで、区分別に集計する拾いを 「区分別に集計」に変更して、「未入力時の基準値」を選択します。

### 3. 拾い画面で仕上区分を入力します。

(1) 建具拾い

## 🚸 🛛 🖑 🗈 🔊 🖓 🖓 🖓 🖓 🖓 🖓 👘 🐳

|    | ホーム() | H) | 機能(K) | 表示(D) | マスター(1   | M) 名称道   | 助(T) 推 | ≙L1(R | ) |    |    |                |
|----|-------|----|-------|-------|----------|----------|--------|-------|---|----|----|----------------|
|    | 建具記号  | 形状 | W(mm) | H(mm) | w(A)(mm) | h(B)(mm) | 仕上区分   | 階     | 9 | 内外 | 個所 | 仕上名称上          |
| 1  | STD1  |    | 2410  | 2380  |          |          | A棟     |       | ŝ | 外部 | 1  | <b>遄化ガラスドア</b> |
| 2  | SD1   |    | 1200  | 2000  | 1        |          | A棟     |       |   | 外部 | 1  | 片開化粧鋼板         |
| 3  | SD2   |    | 1200  | 2000  |          |          | A棟     |       |   | 内部 | 1  | 親子開きフラッシ       |
| 4  | AW1   |    | 4170  | 1550  |          |          | A棟     | 1     |   | 外部 | 3  | 引違い連窓          |
| 5  | AW2   |    | 2340  | 1550  |          |          | A棟     |       |   | 外部 | 1  | 引違い窓           |
| 6  | AW3   |    | 320   | 1135  | 1        |          | A棟     |       |   | 外部 | 2  | ジャロジー窓         |
| 7  | AW4   |    | 420   | 1035  |          |          | A棟     |       |   | 外部 | 2  | ジャロジー窓         |
| 8  | AW5   |    | 320   | 1550  |          |          | A棟     | 1     |   | 外部 | 2  | ジャロジー窓         |
| 9  | AW10  |    | 4170  | 1550  | li i     |          | A棟     | 13    |   | 外部 | 3  | 引違い連窓          |
| 10 | WD1   |    | 1600  | 2000  | 1        |          | A棟     |       |   | 内部 | 1  | 両開きフラッシュア      |
| 11 | F_1   |    | 1700  | 2000  | 0        |          | A棟     |       |   | 内部 | 1  | 引達襖            |
| 12 | AW1   |    | 4170  | 1550  |          |          | B棟     | 1     |   | 外部 | 3  | 引違い連窓          |
| 13 | AW2   |    | 2340  | 1550  | li i     |          | B棟     |       |   | 外部 | 1  | 引違い窓           |
| 14 | AW3   |    | 320   | 1135  | i i      |          | B棟     |       |   | 外部 | 2  | ジャロジー窓         |
| 15 | WD1   |    | 1600  | 2000  |          |          | B棟 ▼   | 1     |   | 内部 | 1  | 両開きフラッシュテ      |
| 16 |       |    | -     |       |          |          |        | J     |   |    |    |                |

(2) 仕上拾い

🚸 | 🖪 🖪 🖶 🛢 🌴 🛍 🖉 न न 🗙 न न 🗏 🛄 🗰 🖷 = |

|                | 木-厶(H)           | 機能(K)        | 表示                   | ₹(D) 77 | 9-(M)        | 名          | 称追加(T                             | 7   | 拾い(R           | )         |                     |                |       |
|----------------|------------------|--------------|----------------------|---------|--------------|------------|-----------------------------------|-----|----------------|-----------|---------------------|----------------|-------|
| <b>同</b> 参照(0) |                  | S) 部屋追       | <b>ב</b><br>ב<br>גענ | 部屋削除(N) | 切り取          | (x) :      | <b>()</b><br>12-(0)               | 脑的在 | <b>(</b> v)til | ● 行挿入(空白) | 【<br>)(B) 行挿入<br>編集 | O <sup>]</sup> | -)(I) |
| 内外区分           | ł                | * ‡          | 部屋                   | 名称検索    |              |            |                                   |     |                |           |                     |                |       |
| 外部<br>4 🗁 す    | 内部<br>べて<br>7 A棟 |              |                      | (仕上区    | 」<br>分<br>「▼ | 階:<br>(S)▼ | 1−  <sup> </sup><br>(E)  <b>-</b> | タイプ | 部屋<br>Nc       | 部         | 屋名称                 |                | 個所    |
| 4              | ▶ 1階             | 26522        | 1                    | B棟      |              | 1          |                                   |     | 1              | エントランス    |                     | 101            | 1     |
|                | 2事               | 務室           | 2                    | 日棟      |              | 1          |                                   |     | 2              | 爭務至<br>/  |                     | 166            | 1     |
|                | 3 便              | 所            | 3                    | 日保      |              | 1          |                                   |     | 3<br>4         | 医内医       |                     | 220            | 1     |
|                | 4 階              | 段至<br>(4.+T) | 5                    | B棟      |              | 2          |                                   |     | 5              | #=#x.±=   |                     | 399            | 1     |
|                | 10 1             | NIW:         | 6                    | B棟      |              | 2          |                                   |     | 6              | 会議室       |                     | 180            | 1     |
|                | 2 事              | 務室           | 7                    | B棟      |              | 2          |                                   | -   | 7              | 休憩室       |                     | 135            | 1     |
|                | 📃 3 便            | 所            | 8                    | B棟      |              | 1          |                                   |     | 10             | 間仕切り      |                     |                | 1     |
|                | - 4 階            | 段室           | 9                    | B棟      |              | 2          |                                   |     | 11             | 事務室       |                     | 166            | 1     |
|                | 10 間             | 1任切!         | 10                   | A棟      |              | 1          |                                   |     | 12             | Ιントランス    |                     | 101            | 1     |
| -              | 2 / Z / A        |              | 11                   | A棟      |              | 1          |                                   |     | 13             | 事務室       |                     | 166            | 1     |
|                | 6 😤              | //<br>:镁室    | 12                   | A棟      |              | 1          |                                   |     | 14             | 便所        |                     | 254            | 1     |
|                | 7 休              | 潮室           | 13                   | A棟      |              | 1          |                                   |     | 15             | 階段室       |                     | 220            | 1     |
|                | 🚺 11 車           | 務室           | 14                   | A棟      |              | 2          |                                   |     | 16             | ホール       |                     | 399            | 1     |
|                | 三 5 赤-           | -1/          | 15                   | A棟      |              | 2          |                                   |     | 17             | 会議室       |                     | 180            | 1     |
|                | 6 会              | 議室           | 16                   | A棟      | -            | 2          |                                   |     | 18             | 休憩室       |                     | 135            | 1     |
|                | 7 休              | 「想至          | 17                   |         |              | 1          |                                   |     | 19             | 間仕切り      |                     |                | 1     |
|                | 三 11 爭           | 物完全          | 18                   | L I     |              | 2          |                                   |     | 20             | 事務室       |                     | 166            | 1     |

#### 4.「集計パターン設定」で、「集計タイプ4」を選択し「科目データ作成」します。

| *                |       | FKS/FN SS for Windo | ws 棟別集計 |      |                  |
|------------------|-------|---------------------|---------|------|------------------|
| ファイル(E) ウィンドウ(W) |       |                     |         |      |                  |
| メイン オプション        |       |                     |         |      |                  |
| 概要               |       |                     |         |      |                  |
| 建具拾い             | 仕上リスト | 仕上拾い                | 木材拾い    | 名称追加 | 仕上表              |
| 集計パターン設定         | 計算    | 部位別                 | 料目別     | 印刷   | 1 <del>7</del> - |
| 図面               | 取込    |                     |         |      |                  |
|                  |       |                     |         |      |                  |
|                  |       |                     |         |      | LOGIN:管理         |

| 10 A A A A A A A A A A A A A A A A A A A |       |                        |             |           | 集計パタ        | ーン設定                          |                     |          |
|------------------------------------------|-------|------------------------|-------------|-----------|-------------|-------------------------------|---------------------|----------|
| 閉じ                                       | 3     | 行追加 科目データ              | 作成          |           |             |                               |                     |          |
|                                          | 集計タイプ | <u> 集計タイプ4 (種目 - ウ</u> | 9外・仕上区分 -科日 | 3 - 集計〉 📲 | 1(タイプ別)科目別1 | 結計 階別(タイプ別)科目<br>● 階別(タイプ別)科目 | 別集計表を作成する<br>科目別に集計 | 5        |
|                                          | 種目コード | 種目名称                   | 内外·仕上区分     | 内外·仕上区分名称 | 科目コード       | 科目名称                          | 集計コード               | 集計名称     |
| 1                                        | 20    | 建築                     | 3           | 染隹        | 10          | 直接仮設                          |                     |          |
| 2                                        |       |                        |             |           | 31          | 杭地業                           |                     |          |
| 3                                        |       |                        | 11          | A棟        | 40          | コンクリート                        |                     |          |
| 4                                        |       |                        |             |           | 101         | 既製コンクリート                      |                     |          |
| 5                                        |       |                        |             |           | 110         | 防水                            |                     |          |
| 6                                        |       |                        |             |           | 120         | 石・擬石                          |                     |          |
| 7                                        |       |                        |             |           | 130         | タイル                           |                     |          |
| 8                                        |       |                        |             |           | 140         | 木工                            |                     |          |
| 9                                        |       |                        |             |           | 160         | 金属                            |                     |          |
| 10                                       |       |                        |             |           | 170         | 左官                            |                     |          |
| 11                                       |       |                        |             |           | 180         | 木製建具                          |                     |          |
| 12                                       |       |                        |             |           | 190         | 金属製建具                         | 1                   | 別に沈製建具工事 |
| 13                                       |       |                        |             |           |             |                               | 2                   | 綱製建具工事   |
| 14                                       |       |                        |             |           |             |                               | 3                   | 綱製軽量建具工事 |
| 15                                       |       |                        |             |           | 210         | 硝子                            |                     |          |
| 16                                       |       |                        |             |           | 220         | 塗装                            |                     |          |
| 17                                       |       |                        |             |           | 230         | 内装                            |                     |          |
| 18                                       |       |                        |             |           | 250         | 雑                             |                     |          |
| 19                                       |       |                        |             |           | 999         | 科目未設定                         |                     |          |
| 20                                       |       |                        | 12          | 日棟        | 101         | 既製コンクリート                      |                     |          |
| 21                                       |       |                        |             |           | 110         | 防力化                           |                     |          |
| 22                                       |       |                        |             |           | 120         | 石・擬石                          |                     |          |

#### 5. 科目別集計表で、A棟とB棟がそれぞれ集計されます。

(仕上 科目別集計表)

#### \*\*\* 棟別集計 \*\*\*

| ∧棟  | / 左官  |    |               |          |       |        |      |
|-----|-------|----|---------------|----------|-------|--------|------|
| 1-1 | N     |    | 場所名称 / 部位建具名称 | 仕 上 名 称  | 規格 寸法 | 数 重    | 単位   |
| 3   | 0 10  | 4  | 床             | 刘仆下机刘    |       | 6, 16  | ; m  |
| 4   | 0 12  | 1  | 踏面蹴込          | 貼下も以ル    | 厚30   | 10.73  | 2 mi |
| 5   | 0 20  | 1  | 巾木            | 貼下EWQW   |       | 2.98   | 3 mi |
| 6   | 0 20  | 5  | 巾木            | 打放》辅修    |       | 0. 17  | 'm'  |
| 7   | 0 23  | 1  | ササラ巾木         | 貼下も以ル    |       | 1. 01  | l mì |
| 8   | 0 30  | 10 | 壁             | EllQIL金錢 |       | 104.12 | 2 mi |
| 9   | 0 30  | 10 | 壁             | 吹付文化     |       | 104.12 | 2 mi |
| 10  | 0 30  | 11 | 壁             | 貼下打放ソ補修  |       | 9, 36  | 5 mi |
| 11  | 0 40  | 5  | 天井            | リ沙吹付     |       | 17.60  | 3 ฑํ |
| 12  | 0 40  | 5  | 天井            | 打放꾓辅修    |       | 17.60  | 3 mi |
| 13  | 0 TAF |    |               | 建具枠詰め刊知  |       | 6. 40  | ) m  |

(仕上 科目別集計表)

\*\*\* 棟別集計 \*\*\*

| B棋 | ( / Р | 内装 |    |               |             |                 |        |    |
|----|-------|----|----|---------------|-------------|-----------------|--------|----|
|    |       |    |    | 場所名称 / 部位建具名称 | 仕 上 名 称     | 規_格 寸 法         | 数量     | 単位 |
|    |       |    |    |               |             | 図番<br>メーカー、型番など |        |    |
| 16 | 80    | 30 | 15 | 壁             | РВ          | T=9.5           | 10.00  | m  |
| 17 | 70    | 40 | 1  | 天井            | 岩綿吸音板       | 厚12             | 31.33  | m  |
| 18 | 30    | 40 | 1  | 天井            | 石眘ボード       | 厚9.5            | 31.39  | m  |
| 15 | 90    | 40 | 2  | 天井            | 化粧石食ボード     | 厚9.5            | 132.68 | m  |
| 20 | 00    | 40 | 3  | 天井            | 石綿珪酸加沙城     | 厚6              | 6. 16  | mì |
| 21 | 10    | 40 | 4  | 天井            | 化粧杉柾石骨が一ド   | 厚9.5            | 7.49   | m  |
| 22 | 20    | 40 | 6  | 天井            | 発砲ポリスチレン板   | 厚25             | 73.94  | mi |
| 23 | 30    | 50 | 1  | 廻り縁           | 塩ビ廻り縁       |                 | 83.73  | m  |
| 24 | 10    | 20 | 3  | 巾木            | 石音ボード       | 厚9.5LGS下地       | 0.30   | mi |
| 25 | 50    | 20 | 4  | 巾木            | 石 眘 ボード<br> | 厚9.5木軸組下地       | 0.36   | mi |

以上で終了です。 他に不明な点がございましたら、弊社窓口までお問合せ下さい。